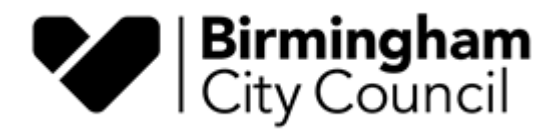

# A User Guide to Paying Your Annual Fee (Licensing Act 2003 and Gambling Act 2005)

### To pay the Annual Fee you will need to know:

Premises / Club Premises Certificate / Gambling Licence number
 the Business Rateable Value of the Premises
 Premises Capacity

You can follow the manual below or follow the instructions in the video. **The process takes just 3 minutes.** 

Click here: Video Tutorial – Annual Fee Payment

1. Log into the Customer Portal:

Birmingham | Birmingham City Council Licensing Login

2. You will now need to create a BRUM Account (if you have not already got one). **Sign In** if you have or press **Register Here** if you do not.

| ← C බ ⊡ https://licensing.birmingham.gov.uk                                                                                             | Q A® | <b>*</b> Φ  | £= @       | ) ~G |
|----------------------------------------------------------------------------------------------------|------|-------------|------------|------|
| V Birmingham<br>City Council                                                                                                    | Need | An Account? | REGISTER H | ERE  |
|                                                                                                    |      |             |            |      |
|                                                                                                    |      |             |            |      |
| Welcome to Birmingham   Birmingham City Council Licensing                                                                               |      | Sign In     |            |      |
| This portal works in conjunction with<br>Birmingham City Council Licensing in<br>Great Britain to provide access to online<br>services. |      |             |            |      |
| By registering and signing in you can<br>have access to the following online<br>services:                                               |      |             |            |      |
| View Licence Register                                                                                                    |      |             |            |      |
|                                                                                                    |      |             |            |      |
| Birmingham City Council                                                                                                    |      |             |            |      |
| Once signed in you can track the progress of your<br>cases and collaborate in real time.                                                |      |             |            |      |
| Don't have an account? <u>Register</u> , it takes less than a minute.                                                                   |      |             |            |      |
| Email address                                                                                                    |      |             |            |      |
|                                                                                                    |      |             |            |      |
|                                                                                                    |      |             |            |      |
| Password                                                                                                    |      |             |            |      |
| SHOW 1                                                                                                    |      |             |            |      |
| Problems signing in?                                                                                                    |      |             |            |      |
| Sign In                                                                                                    |      | JAD         |            | ECT  |

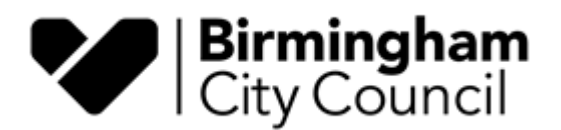

3. Click 'Licensing' on the left-hand menu. If the menu isn't visible click the menu icon at the top of the screen

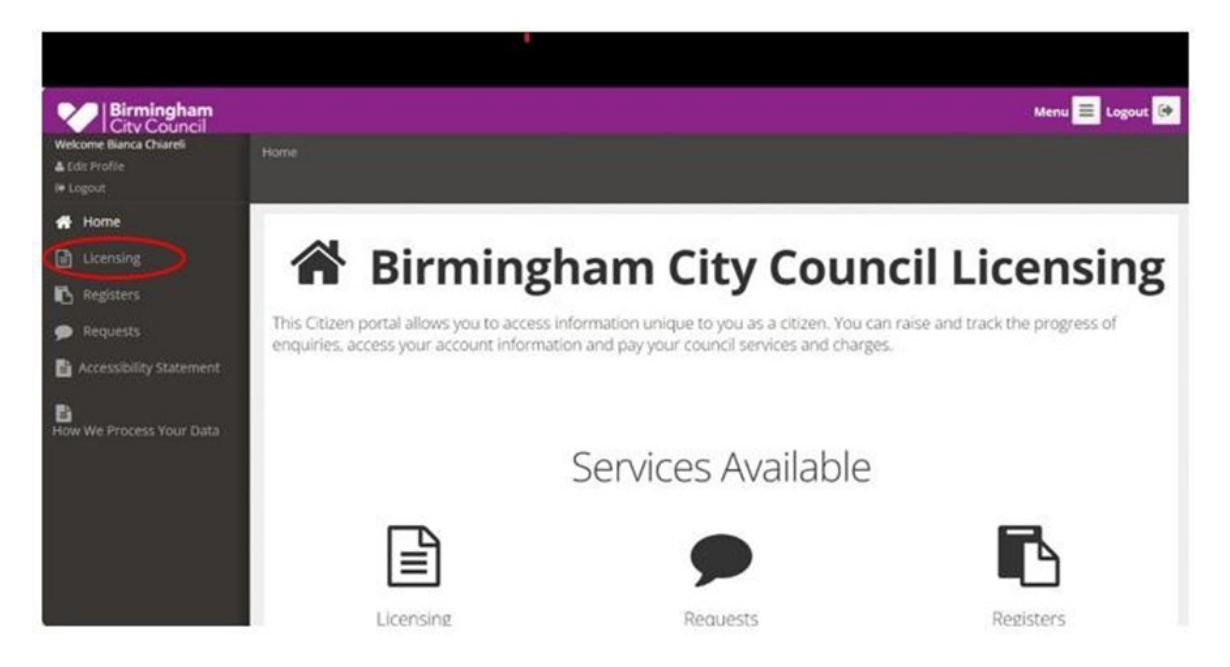

- 4. In the left-hand menu click on the option you require:
  - Licensing Act 2003 (premises licences and club premises certificates)
  - Gambling Act 2005 (gambling premises and permits)

Select the 'Licence Type' and 'Application Type'

| 9+ Logout                                |                                                               |               |
|------------------------------------------|---------------------------------------------------------------|---------------|
| 🗌 Home                                   | Columb at language development                                |               |
| Licensing                                | Submit a Licence Application                                  |               |
| Licensing Home                           | Step 1 Confirmation                                           | ← Prev Next → |
| Apply For A Licence<br>Gambling Act 2005 | General Details                                               |               |
| Licensing Act 2003                       | Licence Types * Premises Licence v                            |               |
| Registers                                | Application Types * Please select an Application Type V       |               |
| Accessibility Statement                  | Please select an Application Type Premises Licence Annual Fee |               |
| How We Process Your Data                 | Step 1 Confirmation                                           | 🔶 Prev Next 🔶 |

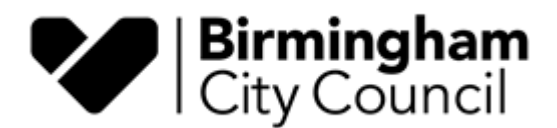

### 5. For Licensing Act 2003 only

Scroll down and mark the details below as per your requirements

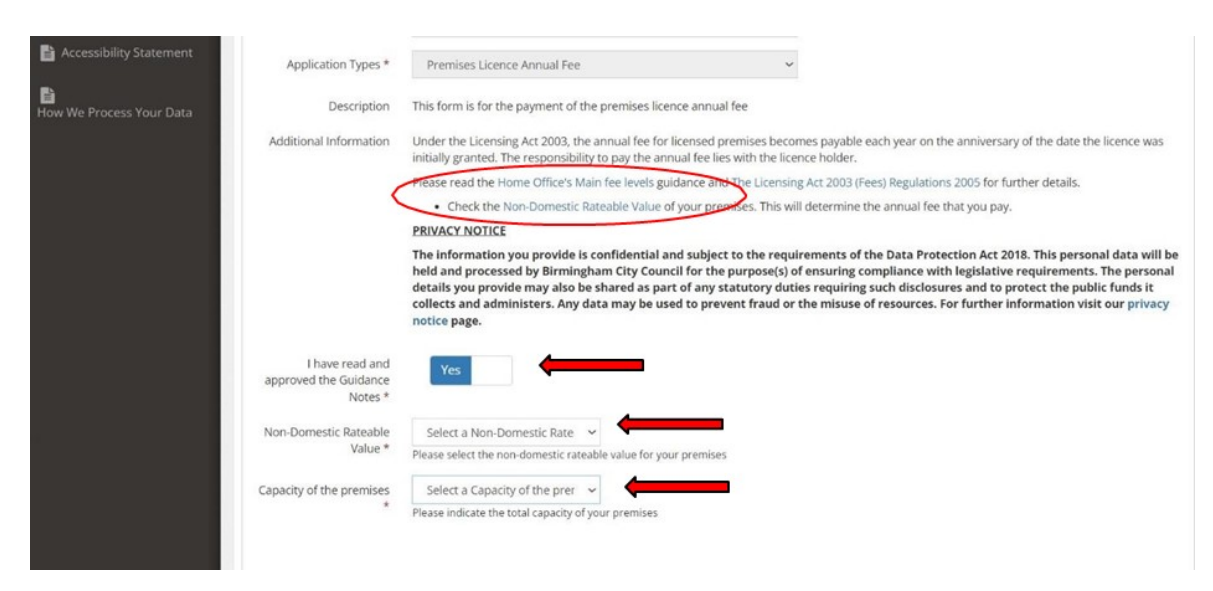

**Check your Non-Domestic Rateable Value here:** <u>Find a business rates valuation</u> (Right-click to open in a new tab and keep your entered information).

**Capacity of the Premises:** Most premises licences fall under the 0 to 4,999 capacity. However, if you hold a licence with a large capacity, please select the relevant band.

| How We Process Your Data | Description                                         | This form is for the payment of the premises licence annual fee                                                                                                    |
|--------------------------|-----------------------------------------------------|----------------------------------------------------------------------------------------------------|
|                          | Additional Information                              | Under the Licensing Act 2000, the annual fee for licensed premises becomes payable each year on the anniversary of the date the licence was<br>initially granted. The responsibility to pay the annual fee lies with the licence holder.                                                                                                    |
|                          |                                                     | Please read the Home Office's Main fee levels guidance and The Licensing Act 2003 (Fees) Regulations 2005 for further details.                                                                                                    |
|                          |                                                     | Check the Non-Domestic Rateable Value of your premises. This will determine the annual fee that you pay.                                                                                                    |
|                          |                                                     | PRIVACY NOTICE                                                                                                    |
|                          |                                                     | The information you provide is confidential and subject to the requirements of the Data Protection Act 2018. This personal data will be<br>held and processed by Birmingham City Council for the purpose(s) of ensuring compliance with heighslative requirements. The personal<br>details you provide may also be shared as part of any statutory duties requiring such disclosures and to protect the public funds it<br>collects and administers. Any data may be used to prevent fraud or the misuse of resources. For further information visit our privacy<br>notice page. |
|                          | I have read and<br>approved the Guidance<br>Notes * | Yes                                                                                                    |
|                          | Non-Domestic Rateable<br>Value *                    | Band A £0-£4300 V<br>Select a Non-Domestic Rateable Value for your premises                                                                                                    |
|                          | Capacity of the premises                            | Band & E 623001 - £33,000<br>Band D £43001 - £37,000<br>Band D £87,001 - £125,000<br>Band D £87,001 - £125,000<br>Band D £125,0001 - £125,000<br>Band E Multiplier £17,0001 - £125,000<br>Band E Multiplier £125,000+                                                                                                    |
|                          | The Address of the                                  | Copy From User Profile                                                                                                    |

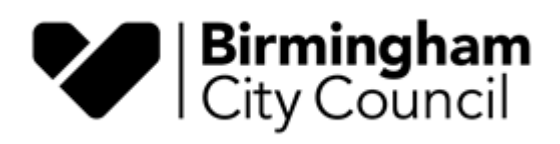

| l have re<br>approved the Go                                                                   | ead and Ves<br>lidance Notes *                                                                                                    |
|------------------------------------------------------------------------------------------------|----------------------------------------------------------------------------------------------------|
| Non-Domestic R                                                                                 | ateable Band A £0-£4300 Value * Please select the non-domestic rateable value for your premises                                                                                                    |
| Capacity of the p                                                                              | Select a Capacity of the prer ~ * Select a Capacity of the premises 0 to 4,999 5,000 to 9,999                                                                                                    |
| Contact Details                                                                                | 10,000 to 14,999<br>15,000 to 19,999                                                                                                    |
| The Addres<br>Pr<br>This is the addres<br>licensed premises                                    | 20,000 to 29,999<br>30,000 to 39,999<br>s of the<br>50,000 to 59,999<br>60,000 to 69,999<br>70,000 to 79,999<br>where<br>where                                                                                                    |
| the annual fee<br>Do not use the 'CC<br>Use Profile' butto<br>your home addre<br>same as the p | e is due.<br>py from<br>n unless<br>s is the<br>remises<br>address,<br>Cant find your address? Click here to enter it manually.                                                                                                    |
| Tradin                                                                                         | g Name                                                                                                    |
| Additional Information                                                                         | Under the Licensing Act 2003, the annual fee for licensed premises becomes payable each year on the anniversary of the date the licence was<br>initially granted. The responsibility to pay the annual fee lies with the licence holder.<br>Please read the Home Office's Main fee levels guidance and The Licensing Act 2003 (Fees) Regulations 2005 for further details.<br>• Check the Non-Domestic Rateable Value of your premises. This will determine the annual fee that you pay.<br><b>PRIVACY NOTICE</b><br>The information you provide is confidential and subject to the requirements of the Data Protection Act 2018. This personal data will be held and processed by Birmingham City Council for the purpose(s) of ensuring compliance with legislative requirements. The personal details you provide may also be shared as part of any statutory duties requiring such disclosures and to protect the public funds it. |
|                                                                                                | conects and auministers, any case may be used to prevent make or the mouse of resources, for hertner information visit our prevery notice page.                                                                                                    |
| I have read and<br>approved the Guidance<br>Notes *                                            | Yes                                                                                                    |
| Non-Domestic Rateable<br>Value *                                                               | Band B £4301 - £33,000 V<br>Please select the non-domestic rateable value for your premises                                                                                                    |
| Capacity of the premises                                                                       | 0 to 4,999 V<br>Please indicate the total capacity of your premises                                                                                                    |
| Total Fee                                                                                      | Your annual fee<br>willbe displayed                                                                                                    |

6. Enter the **Premises** address

| Contact Details                                                |                                                                                                    |
|----------------------------------------------------------------|----------------------------------------------------------------------------------------------------|
| The Address<br>Pr                                              | s of the Copy From User Profile emises                                                                                                    |
| This is the address<br>licensed premises,<br>the annual fee    | House Name or Number *                                                                                                    |
| Do not use the 'Co<br>User Profile' buttor<br>your home addres | py from Postcode *  Very site of the second second se |
| same as the p<br>a                                             | ddress. Search Can't find your address? Circk have to enter it manually.                                                                                                    |
| Trading                                                        | Name Unsert the Premises Name here[                                                                                                    |
| Lar                                                            | n the * O Proposed Licence Holder O Agent                                                                                                    |
| This form si<br>completed by the a<br>(licence holder) o       | uud be                                                                                                    |
| If you are paying or                                           | Enter your details as the proposed                                                                                                    |
| select I an th<br>option and pro<br>details of the main        | licence holder or agent.                                                                                                    |
| holder. If there a                                             | re to be                                                                                                    |

7. Enter your Premises Licence number and the non-domestic rateable value

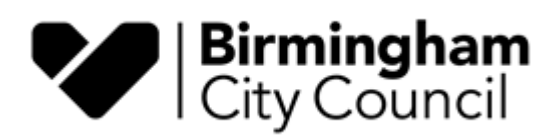

| 🕞 Logout                                |                                                                                                    |                                       |
|-----------------------------------------|----------------------------------------------------------------------------------------------------|---------------------------------------|
| 倄 Home                                  | Submit a License Application                                                                              |                                       |
| Licensing                               |                                                                                                    |                                       |
| <ul> <li>Licensing Home</li> </ul>      | ① Step 1         ② Step 2         Confirmation                                                            | 🖺 Save 🗲 Prev Next 🔶                  |
| <ul> <li>Apply For A Licence</li> </ul> |                                                                                                    | · · · · · · · · · · · · · · · · · · · |
| <ul> <li>Gambling Act 2005</li> </ul>   | You c                                                                                                    | an get your Non-Domestic              |
| - Licensing Act 2003                    | Ratea                                                                                                    | ble Value here. Right-click to        |
| Registers                               | Licence details open                                                                                      | in anew tab and keep your             |
| 🗩 Requests                              | entere                                                                                                    | ed information.                       |
| Accessibility Statement                 | Additional Information Check the Non-Domestic Rateable Value of your premises.                            |                                       |
| How We Process Your Data                | Licence Number * (You will find it in your Premises Licence)                                              |                                       |
|                                         | Non-domestic rateable Enter the value here. (If you don't know, open the link above in another be value * | owser)                                |
|                                         | Step 1 2 Step 2 Confirmation                                                                              | 🗈 Save 🗲 Prev Next 🔶                  |
| Birmingham City Council                 |                                                                                                    |                                       |

8. You will then be taken to the confirmation page which will provide a summary of the information you have entered

| Birmingham                                             |                              |                                  |                        | Menu 😑 Logout 🕞 |
|--------------------------------------------------------|------------------------------|----------------------------------|------------------------|-----------------|
| Welcome Bianca Chiareli<br>a Edit Profile<br>Ge Logout | Home / Licensing /           |                                  |                        |                 |
| 🖀 Home                                                 | Submit a Licence Application |                                  |                        |                 |
| Licensing                                              |                              |                                  |                        |                 |
| <ul> <li>Licensing Home</li> </ul>                     | 1 Step 1 2 Step 2            | Confirmation                     | 🖺 Save                 | ← Prev Finish → |
| <ul> <li>Apply For A Licence</li> </ul>                | Confirm Datails STEP         |                                  |                        |                 |
| <ul> <li>Gambling Act 2005</li> </ul>                  |                              |                                  |                        |                 |
| <ul> <li>Licensing Act 2003</li> </ul>                 | General Details              |                                  |                        |                 |
| Registers                                              | Licence Type                 | Premises Licence                 |                        |                 |
| 🗩 Requests                                             | Application Type             | Premises Licence Annual Fee      |                        |                 |
| Accessibility Statement                                | Fees                         | Туре                             | Detail                 | Total           |
| 6                                                      |                              | Capacity of the premises *       | 0 to 4,999             | 0.00            |
| How We Process Your Data                               |                              | Non-Domestic Rateable Value *    | Band B £4301 - £33,000 | 180.00          |
|                                                        | Total Fee(s)                 | £180.00                          |                        |                 |
|                                                        | Location to be Licenced      | NULL PHOENIX HOUSE VALEPITS ROAD |                        |                 |

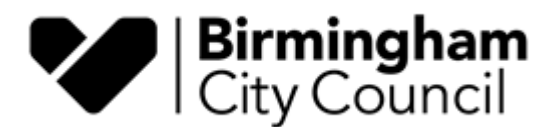

9. At the bottom of the page, you will find a declaration which you must read and confirm (as indicated in the screen below) then click Finish

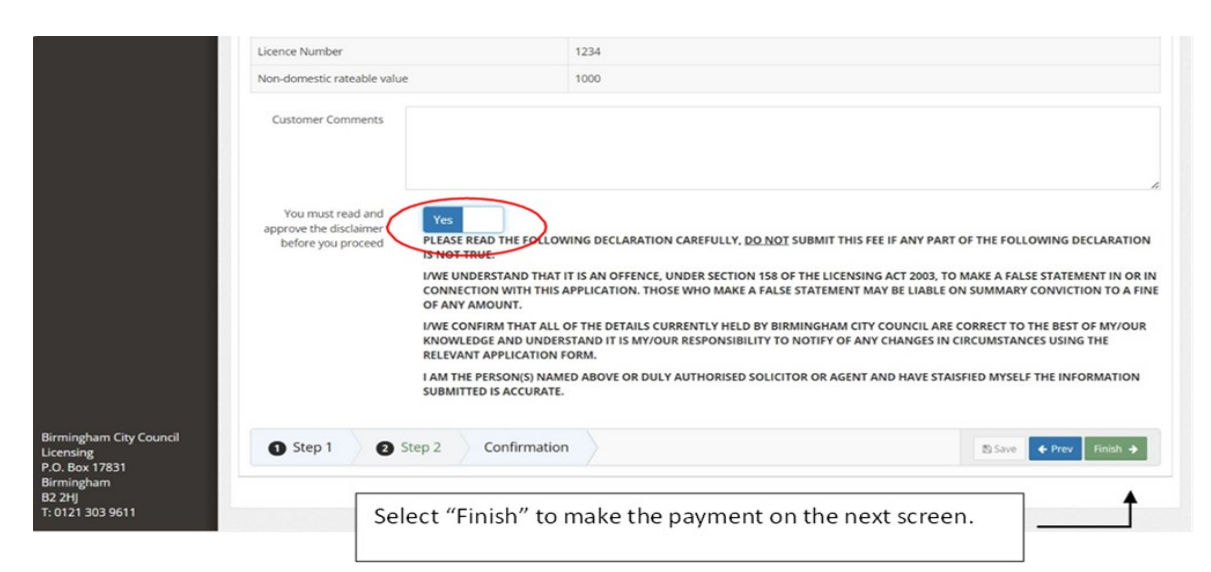

| Agent Details                         | licensing.birmingham.gov.uk says                                                                                                    |        |
|---------------------------------------|----------------------------------------------------------------------------------------------------|--------|
| Proposed Licence Holder Details       | We cannot process your application until payment has been<br>received in full. Payment can be completed by hitting the relevant<br>'Pay' button within the 'Online Licence Invoices' section of your<br>Licensing Home area.By clicking 'Ok' your application will be<br>submitted and you will be redirected to your Licensing Home area. | STREET |
| Additional Proposed Licence Holder(s) | ~                                                                                                    |        |
| Additional Contacts                   |                                                                                                    |        |

#### Message:

"We cannot process your application until payment has been received in full. Payment can be completed by hitting the relevant 'Pay' button within the 'Online Licence Invoices' section of your Licensing Home area. By clicking 'OK' your application will be submitted, and you will be redirected to your Licensing Home area".

Pressing "OK" will take you to the next step (payment).

**Please note** there may be a short pause whilst the system transfers you to the WorldPay screen (please remain on this screen until transferred).

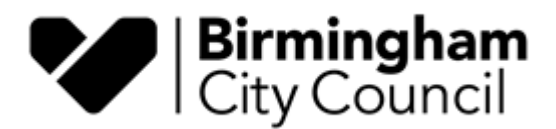

10. You will be automatically transferred to the payment screen where you can enter your card details

| Order summary                                                                                        |                           |                   |
|----------------------------------------------------------------------------------------------------|---------------------------|-------------------|
| Reference:                                                                                           | Licence_175_73916_RN17    | 703067757_1       |
| Description:                                                                                         | Premises Licence   Annual | Fee               |
| Amount (GBP):                                                                                        | £70.00                    |                   |
|                                                                                                    |                           |                   |
| * Indicates a required field                                                                         |                           | VISA 🌒 🛄          |
| Payment details * Indicates a required field Card number * 🗙                                         | Cardhol                   | VISA 🌒 🕵 🚮        |
| Payment details<br>* Indicates a required field<br>Card number * X                                   | Cardhol                   | VISA 🌔 👥 👫        |
| Payment details * Indicates a required field Card number * * Enter a valid card number               | Cardhol                   | VISA 🌔 🕵 🕼        |
| Payment details * Indicates a required field Card number * * Enter a valid card number Expiry date * | Cardhol                   | VISA <b>() ()</b> |

- 11. Press "Make Payment" at the bottom of the screen and allow the payment to be processed.
- 12. When you do submit your fee, WorldPay may take a while to process (sometimes longer than what you may be used to), please allow it time to process and do not exit the page and start again as you may be charged twice.

This completes the process.

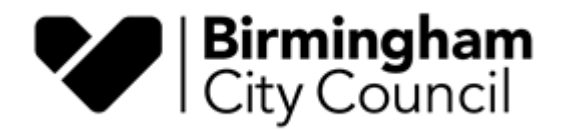

### Licensing Portal – Licensing Home

You can keep track of progress with your submissions by clicking the Licensing Home option in the left-hand menu.

- Top section (Online Licence Invoices) will show invoices relating to your submissions. If they are paid, they will be highlighted green, if they are not paid, they will be a pink/red colour and there will be a blue pay button on the right-hand side.
- The second section (Online Licence Submissions) will list all the submissions from your account including a Council Comments column where we will post any appropriate notes and a Status column that will update when we have either accepted or rejected your submission.

| ing .         | To PAY for a<br>If you need | an online submission to view your previo | on invoice.<br>ous online submission | and/or provide additio                                       | onal information or file | es to support                                   | your application.                                       |                        |                            |          |            |         |
|---------------|-----------------------------|------------------------------------------|--------------------------------------|--------------------------------------------------------------|--------------------------|-------------------------------------------------|---------------------------------------------------------|------------------------|----------------------------|----------|------------|---------|
| ing Home      | Online Licen                | ice Invoices                             |                                      |                                                              |                          |                                                 |                                                         |                        |                            |          |            |         |
| ling Act 2005 | Q Filter                    |                                          |                                      |                                                              |                          |                                                 |                                                         |                        |                            |          |            | 10 🗘    |
| ing Act 2003  | nline Ref 🔻                 | Licence Number                           | Application Numb                     | er 🔅 Licence Type 🔇                                          | Application Type         | Licence Ar                                      | ea 🗘 Subm                                               | itted 🗘 De             | scription 🔅                | Cost (£) | Status     | O Pay : |
| 2<br>ers      |                             |                                          |                                      | Electrolysis                                                 | New (Personal)           | PHOENIX F<br>VALEPITS F<br>BIRMINGH<br>BIRMINGH | HOUSE 02-05<br>ROAD,<br>AM,<br>AM, B33 0TD              | -2023 Ini<br>Ap<br>Inv | tial<br>plication<br>voice | 41.00    | Unpaid     | Pay     |
| 4             |                             |                                          |                                      |                                                              |                          |                                                 |                                                         |                        |                            |          |            |         |
| ement s       | howing 1 To                 | 1 Of 1 Entries                           |                                      |                                                              |                          |                                                 |                                                         |                        | First                      | Previous | 1 Next     | Last    |
| our Data      |                             | e e barlada a                            |                                      |                                                              |                          |                                                 |                                                         |                        |                            |          |            |         |
| 0             | Dhiine Licen                | ice Submissions                          |                                      |                                                              |                          |                                                 |                                                         |                        |                            |          |            |         |
|               | <b>Q</b> Filter             |                                          |                                      |                                                              |                          |                                                 |                                                         |                        |                            |          |            | 10 🗘    |
| 0             | nline Ref 👻                 | Licence Type 🔅                           | Application Type ု                   | Licence Area                                                 | Submitted                | Cost (£)                                        | Council Comments                                        |                        | Status                     | Addition | al Actions |         |
| 2             |                             | Electrolysis                             | New (Personal)                       | PHOENIX HOUSE VAL<br>ROAD, BIRMINGHAM,<br>BIRMINGHAM, B33 0T | EPITS 02-05-2023<br>D    | 41.00                                           | Test transaction for<br>online transactions<br>account. | testing<br>/WorldPay   | Declined                   |          |            | ~       |
| 4             |                             |                                          |                                      |                                                              |                          |                                                 |                                                         |                        |                            |          |            |         |
| 5             | howing 1 To                 | 1 Of 1 Entries                           |                                      |                                                              |                          |                                                 |                                                         |                        | First                      | Previous | 1 Next     | Last    |

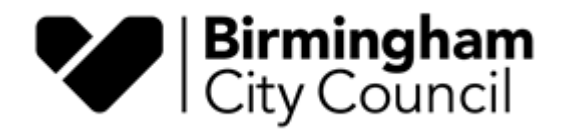

# **Possible Error**

| Birmingham<br>City Council              |                              |                                                                                                    |                                                                 | Error.                                                                 |
|-----------------------------------------|------------------------------|----------------------------------------------------------------------------------------------------|-----------------------------------------------------------------|------------------------------------------------------------------------|
| Welcome Bianca Chiareli<br>Edit Profile |                              |                                                                                                    |                                                                 | Please enter a Licence Area                                            |
|                                         |                              |                                                                                                    |                                                                 |                                                                        |
| 🖀 Home                                  | Submit a Licence Application | 20                                                                                                    |                                                                 |                                                                        |
| Licensing                               |                              |                                                                                                    |                                                                 |                                                                        |
|                                         | 1 Step 1 2                   | Step 2 Confirmation                                                                                              |                                                                 | 🖺 Save 🗲 Prev Next 🌩                                                   |
|                                         | Your Local Council Is        | Birmingham                                                                                                    |                                                                 |                                                                        |
| - Gambling Act 2005                     | Total Eotal Councility       | Change                                                                                                    |                                                                 |                                                                        |
| <ul> <li>Licensing Act 2003</li> </ul>  |                              |                                                                                                    |                                                                 |                                                                        |
| Registers                               | General Details              |                                                                                                    |                                                                 |                                                                        |
| 🗩 Requests                              | Licence Types *              | Premises Licence                                                                                                 | ~                                                               |                                                                        |
| Accessibility Statement                 | Application Types *          | Premises Licence Annual Fee                                                                                      | ~                                                               |                                                                        |
| How We Process Your Data                | Description                  | This form is for the payment of the premises licence                                                             | e annual fee                                                    |                                                                        |
|                                         | Additional Information       | Under the Licensing Act 2003, the annual fee for lice<br>initially granted. The responsibility to pay the annual | ensed premises becomes pay<br>al fee lies with the licence hole | vable each year on the anniversary of the date the licence was<br>der. |
|                                         |                              | Please read the Home Office's Main fee levels guida                                                              | nce and The Licensing Act 20                                    | 03 (Fees) Regulations 2005 for further details.                        |
|                                         |                              | Check the Non-Domestic Rateable Value of y                                                                       | our premises. This will detern                                  | nine the annual fee that you pay.                                      |

You most likely did not complete the Premises address correctly

| Contact Details             |                                                           |
|-----------------------------|-----------------------------------------------------------|
| The Address of the          | Copy From User Profile                                    |
| Premises                    | House Name or Number *                                    |
| This is the address of the  | House Name of Number                                      |
| licensed premises, where    | 000                                                       |
| the annual fee is due.      | Destende #                                                |
| Do not use the 'Copy from   | Postcode -                                                |
| User Profile' button unless | Bir 000 (example)                                         |
| same as the premises        |                                                           |
| address.                    | Search                                                    |
|                             | Can't find your address? Click here to enter it manually. |
| Trading Name                | (Insert the Premises Name here)                           |
| I am the *                  | Proposed Licence Holder     O Agent                       |
| This form should be         |                                                           |
| completed by the applicant  |                                                           |
| (licence holder) or agent   |                                                           |
| acting on their behalf.     |                                                           |
| If you are paying on behalf |                                                           |
| of someone else, please     |                                                           |
| select I am the Agent       |                                                           |
| details of the main licence |                                                           |

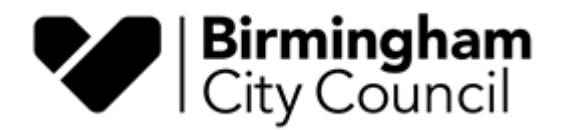

## **Frequently Asked Questions**

#### How do I know my Premises Licence / Club Premises Certificate Number?

Your Licence number is at the top of your Premises Licence and Summary page (as in the image below).

| (                                                               | Birmingham<br>City Council                             |
|-----------------------------------------------------------------|--------------------------------------------------------|
|                                                                 | Licensing Act 2003                                     |
|                                                                 | Premises Licence Summary                               |
| Premises Licence Number                                         | 00000                                                  |
| Premises Details                                                |                                                        |
| Postal address of premises, or<br>Restaurant XX – Birmingham, B | 'if none, ordnance survey map reference or description |
| Telephone Number                                                |                                                        |
| Not specified                                                   |                                                        |
| Where the licence is time limite                                | ed the dates                                           |
| N/A                                                             |                                                        |
| Licensable activities authorise                                 | d by the licence                                       |
| Sale of Alcohol by Retail                                       |                                                        |
| Times the licence authorises the                                | e carrying out of licensable activities.               |

#### How do I know the anniversary of my licence?

Send an email to <u>licensing@birmingham.gov.uk</u> with your licence number, premises name and premises address requesting the licence anniversary (annual fee due) date.